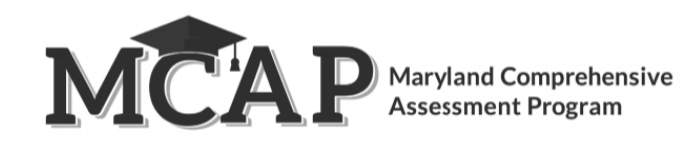

## Transfer Student Guidance for Computer-Based Testing

**Purpose:** The purpose of this document is to provide information on how to use Pearson Access to successfully manage students who transfer schools. The following sections provide step-by-step directions on how to move students using Pearson Access import/export process.

| Sconaria 1.   | tudont is not in a             | cossion and moves f      | com School A to School B in como L                                       | CC/IEA24             |
|---------------|--------------------------------|--------------------------|--------------------------------------------------------------------------|----------------------|
| Scenario 1: S | Student is not in a            | session and moves in     | om School A to School B in same L                                        | 55/LEAZ4             |
| - Admin       | istrators can add a            | n enrollment manuall     | y in Pearson Access                                                      |                      |
|               | Step 1 In the top              | right corner make su     | re you are under your LSS/LEA24                                          |                      |
|               | Step 2 Select Stud             | dents on the left men    | u                                                                        |                      |
|               | Step 3 Search for              | the student and sele     | ct their name hyperlink to view the                                      | student details and  |
|               | their enrolled sch             | ools:                    |                                                                          |                      |
|               | Student Details                |                          |                                                                          |                      |
|               | Alton, Avon Last updated 10/27 | 2020 2:46 PM             |                                                                          | 🖋 Edit 🔷             |
|               | Student Info                   |                          | School(s) Enrolled                                                       |                      |
|               | Last Name:                     | Alton                    | Pearson District 1 (PDIST)<br>- Pearson School 3 (12) (Reporting School) |                      |
|               | Middle Name:                   | AVOIT                    | - Pearson School 1 (10)                                                  |                      |
|               | State Identifier:              |                          |                                                                          |                      |
|               | Local Id:                      |                          |                                                                          |                      |
|               | Grade:                         | 10                       |                                                                          |                      |
|               | Email Address:                 |                          |                                                                          |                      |
|               |                                |                          |                                                                          |                      |
|               |                                |                          |                                                                          |                      |
|               | their previous org             | ganization               |                                                                          |                      |
|               | Pearson School 3 ×             | Pearson School 1 ×       |                                                                          |                      |
|               |                                |                          |                                                                          |                      |
|               | Reporting School:              |                          |                                                                          |                      |
|               | Pearson School 3               | 1                        |                                                                          |                      |
|               | O Pearson School 1             | 1                        |                                                                          |                      |
|               |                                |                          |                                                                          |                      |
| _             | Step 6 Save                    |                          |                                                                          |                      |
| LSS/LE        | A24 Administrator              | s can add enrollments    | via the Import process                                                   |                      |
|               | Step 1 Choose yo               | ur LSS/LEA24 under (     | Drganization                                                             |                      |
|               | Step 2 Select Stud             | dents on the left        |                                                                          |                      |
|               | Step 3 Select the              | Import Students tab      |                                                                          |                      |
|               | Step 4 Click "Cho              | ose File" and select tl  | ne file you saved with the student ir                                    | nformation using the |
|               | "I" Update Indica              | tor                      |                                                                          |                      |
| Note: \       | When updating the s            | tudent record, you wil   | need two rows for the student. One o                                     | f row to insert      |
| the stu       | dent into the new o            | rganization using an 'l' | in the Indicator Field. The second row t                                 | to remove the        |
| studen        | t from their previou           | s organization using a ' | D' in the Indicator Field.                                               |                      |
|               |                                |                          |                                                                          |                      |

| Step 1 Choose your LSS/LEA24 under Organization<br>Step 2 Select Students on the left                                                                                                    |                                             |
|----------------------------------------------------------------------------------------------------|---------------------------------------------|
| Step 3 Select the Import Students tab                                                                                                    |                                             |
| <b>Step 4</b> Click "Choose File" and select the file you saved with the student inform<br>"I" Update Indicator                                                                                                    | ation using the                             |
| <b>Note:</b> If student ID matches an existing student and at least 2 out of the following criteria mat name, last name, DOB), the student record is updated with an enrollment to School B. If scho removed student enrollment the student will be enrolled in both School A and B.                                                                    | ch, (first<br>ol A has not                  |
| Follow steps 1-4 above and use the "D" Update Indicator                                                                                                    |                                             |
| <b>Note:</b> If School A deleted the student enrollment prior to School B adding the student, the stuwill still be in PA and the student will be enrolled into School B. The student matching requires apply.                                                                                                    | dent record<br>nents still                  |
| Each organization can confirm if a student has been enrolled into a different LSS/LEA24/schoo at the student details screen. See step 3 in scenario 1 for directions.                                                                                                    | l by looking                                |
|                                                                                                    |                                             |
| Scenario 3: Student is in a session and moves from School A to School B in same LSS/LEA24<br>LSS/LEA24                                                                                                    | or different                                |
| School B can add student enrollment via the Import process                                                                                                    |                                             |
| <b>Step 1</b> In the top right corner make sure you are under your LSS/LEA24                                                                                                    |                                             |
| Step 2 Select Students on the left menu                                                                                                    |                                             |
| Step 3 Select the Import Students tab                                                                                                    |                                             |
| <b>Step 4</b> Click "Choose File" and select the file you saved with the student inform<br>"I" Update Indicator                                                                                                    | ation using the                             |
| <b>Note:</b> If student ID matches an existing student and at least 2 out of the following criteria mat name, last name, DOB), the student record is updated with an enrollment to School B. If scho                                                                                                    | ch, (first<br>ol A has not                  |
| <ul> <li>All student terroriment the student will be enrolled in both school A and B.</li> <li>All student tests will be available at the new organization <u>only</u> after School A has remo<br/>This also means the user will not be able to add the student to a session at their school<br/>been released by the province organization.</li> </ul> | oved the student.<br>I until they have      |
| <ul> <li>School B should reach out to their LAC once they have enrolled the student to have th<br/>LAC of School B will then reach out to the LAC of School A to have the student remove<br/>the transfer of the tests.</li> </ul>                                                                                                    | e tests moved. The<br>d which will initiate |
| <ul> <li>School A should delete student via the Import process</li> </ul>                                                                                                    |                                             |
| <ul> <li>If the student has started testing DO NOT REMOVE the student from the old school ur<br/>has come from MSDE or the other LSS/LEA24 to confirm the student has been enrolled<br/>school.</li> </ul>                                                                                                    | til communication<br>d to their new         |
| <ul> <li>Follow steps 1-4 above and use the "D" Update Indicator</li> </ul>                                                                                                    |                                             |
| Note: If a student has started their test and School A removes them before School B can regist                                                                                                    | er them,                                    |
| the test will be marked complete. School B can contact Pearson if the test needs to be unsubn                                                                                                    | nitted to                                   |
| allow the student to continue in the same test. If the student should have a new test School B the first test.                                                                                                    | can Void                                    |
| V1.0 February 1, 2021                                                                                                    | 2                                           |

Scenario 2: Student is not in a session and moves from School A to School B in a different LSS/LEA24

School B can add enrollments via the Import process

## **Other Information**

## • To successfully move an incomplete <u>online</u> test, PA verifies the following:

- The student's test(s) is in **Ready, Active, Exited,** or **Resumed** status.
- The new school is participating in the same administration

## • Once the above criteria are met then:

- $\circ$   $\,$  A new Session is created with the same name as the originating session
- The testing schedule adjusts accordingly
- o The student will have the same TestNav Username/Password and continue testing where they left off
- $\circ$   $\;$  The student is removed from the Session at their previous school
- If School A removes the student before School B enrolls them and the student has started a test, the test will be Marked Complete
- o When a student is transferred, the new organization has access to view all their previous test attempts
- o The following dashboards will be updated at the new school to reflect the student testing status
  - Students Registered
  - Students Test Complete
  - Test Sessions Overview

**Note:** If a student is in a paper session where Pre-ID is already locked and needs to move to online, the user would need to Void the paper test and add the student to an Online Test Session.